### **Turas Training Portfolio**

**Release Notes** 

### 25/02/2021

• End of Year report has been added to the PDF download option for trainees.

Trainees are now able to select the End of Year report in the PDF download tab.

| napportfoliotst.a | zurewebsites.net/Security/Trainee/DownloadSelectForms?gradeId=2                                                                                                    |                                                                                                    | 👻 🔒 🖒 🛛 Search                                                                                                    |                                                                                                    |  |
|-------------------|----------------------------------------------------------------------------------------------------|----------------------------------------------------------------------------------------------------|----------------------------------------------------------------------------------------------------|----------------------------------------------------------------------------------------------------|--|
| For × 📑           | · · ·                                                                                                    |                                                                                                    |                                                                                                    |                                                                                                    |  |
| elect Forms t     | o Download as PDF                                                                                                    |                                                                                                    |                                                                                                    |                                                                                                    |  |
|                   |                                                                                                    |                                                                                                    |                                                                                                    |                                                                                                    |  |
| FY2, 01/04/2      | 2019 - 01/08/2021, Foundation - Ninewells Hospital - E01                                                                                                    | - FY2 (EOS2235)                                                                                                   |                                                                                                    |                                                                                                    |  |
| SLEs              |                                                                                                    |                                                                                                    |                                                                                                    |                                                                                                    |  |
| Select            | Туре                                                                                                    | Title                                                                                                    | Submitter                                                                                                    | Date Submitted                                                                                                    |  |
|                   | Case Based Discussion (CBD)                                                                                                    | asas                                                                                                    | Boba Fett                                                                                                    | 20/07/2017                                                                                                    |  |
|                   | Case Based Discussion (CBD)                                                                                                    | assa                                                                                                    | Boba Fett                                                                                                    | 20/07/2017                                                                                                    |  |
| Supervisor f      | orms                                                                                                    |                                                                                                    |                                                                                                    |                                                                                                    |  |
| Select            | Form Type                                                                                                    | Submitter                                                                                                    | Date Submitted                                                                                                    | Status                                                                                                    |  |
| Select            | Form Type<br>Educational Supervisor End Of Placement Report                                                                                                    | Submitter<br>Yoda Jedi                                                                                            | Date Submitted<br>22/06/2017                                                                                                    | Status<br>Complete                                                                                                    |  |
| Select            | Form Type<br>Educational Supervisor End Of Placement Report<br>Educational Supervisor End Of Placement Report                                                                                                    | Submitter<br>Yoda Jedi<br>Eddie Flowers                                                                           | Date Submitted           22/06/2017           03/06/2020                                                                                     | Status<br>Complete<br>Complete (Signed<br>Acknowledged)                                                                                                    |  |
| Select            | Form Type         Educational Supervisor End Of Placement Report         Educational Supervisor End Of Placement Report         Clinical Supervisor End Of Placement Report                                                                                                    | Submitter       Yoda Jedi       Eddie Flowers       Brad Pitt                                                     | Date Submitted           22/06/2017           03/06/2020           22/06/2017                                                                | Status       Complete       Complete (Signed<br>Acknowledged)       Signed (Not<br>Acknowledged)                                                                                                    |  |
| Select            | Form Type         Educational Supervisor End Of Placement Report         Educational Supervisor End Of Placement Report         Clinical Supervisor End Of Placement Report         Combined Supervisor End Of Placement Report                                                                                | Submitter       Yoda Jedi       Eddie Flowers       Brad Pitt       Brad Pitt                                     | Date Submitted           22/06/2017           03/06/2020           22/06/2017           22/06/2017           13/12/2019                      | Status       Complete       Complete (Signed<br>Acknowledged)       Signed (Not<br>Acknowledged)       Signed (Not<br>Acknowledged)                                                                                 |  |
| Select            | Form Type         Educational Supervisor End Of Placement Report         Educational Supervisor End Of Placement Report         Clinical Supervisor End Of Placement Report         Combined Supervisor End Of Placement Report         Combined Supervisor End Of Placement Report                            | Submitter       Yoda Jedi       Eddie Flowers       Brad Pitt       Brad Pitt       Eddie Flowers                 | Date Submitted           22/06/2017           03/06/2020           22/06/2017           13/12/2019           04/06/2020                      | Status       Complete       Complete (Signed<br>Acknowledged)       Signed (Not<br>Acknowledged)       Signed (Not<br>Acknowledged)       Complete (Signed<br>Acknowledged)                                         |  |
|                   | Form Type         Educational Supervisor End Of Placement Report         Educational Supervisor End Of Placement Report         Clinical Supervisor End Of Placement Report         Combined Supervisor End Of Placement Report         Combined Supervisor End Of Placement Report         End of Year Report | Submitter       Yoda Jedi       Eddie Flowers       Brad Pitt       Brad Pitt       Eddie Flowers       Brad Pitt | Date Submitted           22/06/2017           03/06/2020           22/06/2017           13/12/2019           04/06/2020           05/08/2020 | Status       Complete       Complete (Signed<br>Acknowledged)       Signed (Not<br>Acknowledged)       Signed (Not<br>Acknowledged)       Complete (Signed<br>Acknowledged)       Complete (Signed<br>Acknowledged) |  |

• FY1/FY2 trainees are now no longer able to add a 'Prescribing Safety Assessment' (PSA) to mandatory certificates.

Trainees are now no longer able to add a 'Prescribing Safety Assessment' (PSA) to mandatory certificates. This will now be done via an administrator upload where trainees will be able to upload a copy of their certificate.

### <u>FY1 Trainee</u>

| https://nesno | dpportfoliotst.azurewebsites.net/Forms                 | /MandatoryCertificate/Create                                                                       |                 |                                 |                             | □ ☆ |
|---------------|--------------------------------------------------------|----------------------------------------------------------------------------------------------------|-----------------|---------------------------------|-----------------------------|-----|
|               | TURAS   Training Portfolio                             |                                                                                                    |                 | Dashboard   Applications -      | Chewbacca Wookee -          |     |
|               | Home Forms - Curriculum & PD                           | P - Training Progression                                                                           | Tickets - Re    | eflections & Achievements + Tra | ining <del>-</del> Download |     |
|               | You are here > Portfolio Homepage > Mandatory Certific | ates > New Mandatory Certificate                                                                   |                 |                                 |                             |     |
|               | New Mandatory Certificat                               | e                                                                                                  |                 |                                 |                             |     |
|               | New Certificate                                        |                                                                                                    |                 |                                 |                             |     |
|               | Certificate Name *                                     | Immediate Life Support (ILS)     Advanced Life Support (ALS)     Resuscitation Refresher - South-E | East only (RES) |                                 |                             |     |
|               | Expiration Date *                                      |                                                                                                    | <b>m</b>        |                                 |                             |     |
|               | Select Certificate to Upload *                         | Submit Cancel                                                                                      |                 | Browse                          |                             |     |
|               |                                                        |                                                                                                    |                 |                                 |                             |     |

#### FY2 Trainee

| A https://nesno | dpportfoliotst.azurew        | ebsites.net/Forms/Ma           | andatoryCertificate/Create                                      |           |                                          |                |          |
|-----------------|------------------------------|--------------------------------|-----------------------------------------------------------------|-----------|------------------------------------------|----------------|----------|
|                 | TURAS   Training P           | ortfolio                       |                                                                 |           | Dashboard   Applications - 💄 Boba Fett - |                |          |
|                 | Home Forms <del>•</del>      | Curriculum & PDP 🗸             | Training Progression                                            | Tickets 🗸 | Reflections & Achievements               | • Training • ( | Download |
|                 | You are here > Portfolio Hom | epage > Mandatory Certificates | > New Mandatory Certificate                                     |           |                                          |                |          |
|                 | New Mandato                  | ory Certificate                |                                                                 |           |                                          |                |          |
|                 | New Certificate              |                                |                                                                 |           |                                          |                |          |
|                 | Certificate Name *           | (                              | ) Immediate Life Support (ILS)<br>) Advanced Life Support (ALS) |           |                                          |                |          |
|                 | Expiration Date *            |                                |                                                                 | <b>**</b> |                                          |                |          |
|                 | Select Certificate to        | Upload *                       |                                                                 |           | Browse                                   |                |          |
|                 |                              |                                | Submit Cancel                                                   |           |                                          |                |          |
|                 |                              |                                |                                                                 |           |                                          |                |          |
|                 |                              |                                |                                                                 |           |                                          |                |          |
|                 |                              |                                |                                                                 |           |                                          |                |          |
|                 |                              |                                |                                                                 |           |                                          |                |          |

• Administrators are now able to upload in bulk details of trainees that have passed the Prescribing Safety Assessment (PSA) which automatically confirms the details.

Log in as an Administrator and navigate to 'Certificates' from the Admin Tab, where there is an option to upload PSA.

| C ☆ 🏦 nesndpportfoli | otst.azurewebsites.net/Security/Administrator/Certificates                                                                                                    | ☆ ( |
|----------------------|----------------------------------------------------------------------------------------------------|-----|
| TURAS                | Training Portfolio Dashboard   Applications - 🙎 Fernando Flowerpot -                                                                                                    |     |
| Home                 | Tickets + Admin +                                                                                                    |     |
| You are here         | > Dental VT Certificates                                                                                                    |     |
| Certifi              | icates                                                                                                    |     |
| Trainee              | 5                                                                                                    |     |
| Program              | mme(s) Search                                                                                                    |     |
| Denta                | UT Certificates         Create Test of Knowledge Certificates         Create MME Certificates         Create Contracted Hours Certificates         Create Study Days Certificates |     |
| ESP Co               | ertificates Create AWI Certificates Create Taught Course Certificates Create Mentoring Certificates                                                                               |     |
| Certifi              | cates Upload PSA                                                                                                    |     |
|                      |                                                                                                    |     |

A file should then be selected to upload, it must be in the below format and in an xlsx format.

| ,  | AutoSave 🧿 |             | 2 • ୯ - ୫             |           |            |      |      |               |           |              | F    | PSA Upload Samp | ole.xlsx - Ex    | cel                       |                  |
|----|------------|-------------|-----------------------|-----------|------------|------|------|---------------|-----------|--------------|------|-----------------|------------------|---------------------------|------------------|
| Fi | le Hor     | ne Insert   | Draw                  | Page Layo | out Form   | ulas | Data | Rev           | view      | View         | Help | ✓ Search        |                  |                           |                  |
| Ĺ  |            | v -         | Calibri               | × 11      | • A^ A     | Ξ Ξ  | = =  | ≫~-           | ab<br>c₽W | /rap Text    |      | General         | •                |                           |                  |
| Pa | ste 🗳 Forr | mat Painter | <b>В</b> I <u>U</u> - |           | <u>A</u> - | = =  |      | <u>←</u> ≡ →= | M         | lerge & Cent | er 👻 | r % 🤊           | 00. 0;<br>0, 00. | Conditional<br>Formatting | Forma<br>▼ Table |
|    | Clipboard  | d rs        |                       | Font      | Es.        |      |      | Alignn        | nent      |              | Es.  | Number          | Es.              |                           | Styles           |
| E1 | 2          | • : ×       | √ fx                  |           |            |      |      |               |           |              |      |                 |                  |                           |                  |
|    | А          | В           | С                     | D         | E          |      | F    |               | G         | н            | 1    | J               | К                | L                         | м                |
| 1  | Reg ID     | First Name  | Last Name             | Pass/Fail | Date       |      |      |               |           |              |      |                 |                  |                           |                  |
| 2  | 22224544   | Boba        | Fett                  | Pass      | 16/02/202  | 1    |      |               |           |              |      |                 |                  |                           |                  |
| 3  |            |             |                       |           |            |      |      |               |           |              |      |                 |                  |                           |                  |
| 4  |            |             |                       |           |            |      |      |               |           |              |      |                 |                  |                           |                  |
| E  |            |             |                       |           |            |      |      |               |           |              |      |                 |                  |                           |                  |

| 🕈 🏠 🔒 nesr | ndpportfoliotst.azurewebsites.net/Securit | y/Administrator/UploadPsa                          | 0, ☆ | <b>\$</b> 2 |
|------------|-------------------------------------------|----------------------------------------------------|------|-------------|
|            | TURAS   Training Portfolio                | Dashboard 📊 Applications- 🔹 🛃 Fernando Flowerpot - |      |             |
|            | Home Tickets - Admin -                    |                                                    |      |             |
|            | You are here > Upload PSA                 |                                                    |      |             |
|            | Upload PSA                                |                                                    |      |             |
|            | Upload PSA                                |                                                    |      |             |
|            | PSA Outcome File *                        | Choose file PSA Upload Sample.xlsx Submit Cancel   |      |             |
|            |                                           |                                                    |      |             |

On upload attempt you will receive a note to advise if the upload has been successful or if there were any issues found.

### Example of a successful upload message

| nesndpportfoliotst.azurewebsites.net/Security/Adv | dministrator/UploadPsa     |                            | e                    |
|---------------------------------------------------|----------------------------|----------------------------|----------------------|
| TURAS   Training Portfolio                        |                            | Dashboard   Applications - | Fernando Flowerpot - |
| Home Tickets <del>-</del> Admin <del>-</del>      |                            |                            |                      |
| You are here > Upload PSA                         |                            |                            |                      |
| Upload PSA                                        |                            |                            |                      |
| Upload PSA                                        |                            |                            |                      |
| PSA Outcome File *                                | Choose file No file chosen |                            |                      |
| 1 trainee PSA outcome was successfully uploade    | ed.                        |                            |                      |
|                                                   | Submit Cancel              |                            |                      |
|                                                   |                            |                            |                      |
|                                                   |                            |                            |                      |
|                                                   |                            |                            |                      |
|                                                   |                            |                            |                      |

Example of an unsuccessful upload message

| A https://nesndpportfoliotst.azurewebsites.net/Securit | ty/Administrator/UploadPsa                         | □ ☆ |
|--------------------------------------------------------|----------------------------------------------------|-----|
| TURAS   Training Portfolio                             | Dashboard 👔 Applications+ 🛛 💄 Fernando Flowerpot + |     |
| Home Tickets - Admin -                                 |                                                    |     |
| You are here > Upload PSA                              |                                                    |     |
| Upload PSA                                             |                                                    |     |
| Upload PSA                                             |                                                    |     |
| PSA Outcome File *                                     | Browse                                             |     |
| 22224544 - This trainee has an existing r              | submit Cancel                                      |     |
|                                                        |                                                    |     |
|                                                        |                                                    |     |
|                                                        |                                                    |     |

#### Examples of why an upload would fail

#### Please note: Any of these will prevent the entire upload from being completed

1. Errors in the Excel file itself - e.g. registration number or date in an incorrect format.

2. Duplicate registration numbers within the Excel file.

3. Fail to load ANY trainees from TPM. Either no current trainees for FY1/FY2 for whatever reason or a general network failure. We show a "Could not load any trainees from TPM." error message to the user.

4. Trainee has an existing PSA certificate in Portfolio.

5. Fail to load a specific trainee from TPM.

#### Warnings for a PSA Upload

#### Please note: The below instances would not prevent the entire upload.

1. If the Pass/Fail column value is not "Pass".

We show a "{RegistrationNumber} - This trainee was not indicated as a Pass and will be ignored." error message to the user for each affected trainee. The trainee DOES NOT get a record created.

2. If the first or last name does not match TPM.

We show a "{RegistrationNumber} - Matched trainee using registration number but the name '{X}' did not match '{Y}'." error message to the user for each affected trainee. The trainee <u>DOES</u> get a record created.

| A https://nesndpportfoliotst.azurewebsites.net/Security                                                                                                    | y/Administrator/UploadPsa                                                                                                    | □ ☆ |
|----------------------------------------------------------------------------------------------------|----------------------------------------------------------------------------------------------------|-----|
| TURAS   Training Portfolio                                                                                                    | Dashboard 📊 Applications+ 🛛 💄 TstMedical Admin +                                                                                                    |     |
| Home Tickets - Admin -                                                                                                    |                                                                                                    |     |
| You are here > Upload PSA                                                                                                    |                                                                                                    |     |
| Upload PSA                                                                                                    |                                                                                                    |     |
| Upload PSA                                                                                                    |                                                                                                    |     |
| PSA Outcome File *                                                                                                    | Browse                                                                                                    |     |
| 4 trainee PSA outcomes were successfully uploa<br>9906862 - Matched trainee using registral<br>9906863 - Matched trainee using registral<br>3434345 - This trainee was not indicated | ided.         tion number but the name "TstMedicalZZZZZZZZ FYOneTraineeTwo' did not match "TstMedical FYOneTraineeTwo':         tion number but the name "TstMedical FYTwoTraineeZZZZZ" did not match "TstMedical FYTwoTrainee":         as a Pass and will be ignored.         Submit       Cancel |     |
|                                                                                                    |                                                                                                    |     |
|                                                                                                    |                                                                                                    |     |

On a successful upload, the detail is shown in the trainees Portfolio in the summary table as below. The expiration date will appear blank and 'Confirmed' will automatically show as 'Yes'.

| TURAS   Training Portfolio                                                                                                    |                          |                                  | Dashboard                        | Application           | s• 3 B                           | oba Fett |
|----------------------------------------------------------------------------------------------------|--------------------------|----------------------------------|----------------------------------|-----------------------|----------------------------------|----------|
| Home Forms - Curriculum & PDP - Train                                                                                                    | ning Progression Tickets | s → Reflections & Ao             | :hievements 🗸                    | Training <del>-</del> | Download                         |          |
| You are here > Portfolio Homepage > Mandatory Certificates                                                                                                    |                          |                                  |                                  |                       |                                  |          |
| Mandatory Certificates                                                                                                    |                          |                                  |                                  |                       |                                  |          |
| What you need to know                                                                                                    |                          |                                  |                                  |                       |                                  |          |
| What mandatory certificates do I have to complete?                                                                                                    |                          |                                  |                                  |                       |                                  | ۵        |
| How do I link a certificate to the curriculum?                                                                                                    |                          |                                  |                                  |                       |                                  | ۵        |
|                                                                                                    |                          |                                  |                                  |                       |                                  |          |
| Record New Certificate                                                                                                    |                          | Status                           |                                  |                       |                                  |          |
|                                                                                                    |                          |                                  |                                  |                       |                                  |          |
| You have completed the training for a<br>mandatory certificate and would like to<br>add the evidence to your portfolio                                                                                                    | Add a new certificate    | FY<br>PSA Con                    | 1<br>npleted                     |                       | FY2<br>None                      |          |
| You have completed the training for a<br>mandatory certificate and would like to<br>add the evidence to your portfolio<br>Mandatory Certificates                                                                                                    | Add a new certificate    | FY<br>PSA Con                    | 1<br>ppleted                     |                       | FY2<br>None                      |          |
| You have completed the training for a<br>mandatory certificate and would like to<br>add the evidence to your portfolio<br>Mandatory Certificates<br>Certificate<br>Prescribing Safety Assessment (PSA)                                                                                                    | Add a new certificate    | FY<br>PSA Con<br>Expiration Date | 1<br>ppleted<br>Confirmed<br>Yes | Acti                  | FY2<br>None                      |          |
| You have completed the training for a<br>mandatory certificate and would like to<br>add the evidence to your portfolio<br>Mandatory Certificates<br>Certificate<br>Prescribing Safety Assessment (PSA)                                                                                                    | Add a new certificate    | FY<br>PSA Con<br>Expiration Date | Confirmed<br>Yes                 | Acti                  | FY2<br>None<br>Ions<br>ctions -  |          |
| You have completed the training for a<br>mandatory certificate and would like to<br>add the evidence to your portfolio<br>Mandatory Certificates<br>Certificate<br>Prescribing Safety Assessment (PSA)                                                                                                    | Add a new certificate    | FY<br>PSA Con                    | 1<br>ppleted<br>Confirmed<br>Yes | Acti                  | FY2<br>None<br>Ions<br>cctions • |          |
| You have completed the training for a<br>mandatory certificate and would like to<br>add the evidence to your portfolio<br>Mandatory Certificates<br>Certificate<br>Prescribing Safety Assessment (PSA)<br>add the evidence to your portfolio                                                                                                    | Add a new certificate    | FY<br>PSA Con                    | 1<br>npleted<br>Confirmed<br>Yes | Acti                  | FY2<br>None                      |          |
| You have completed the training for a<br>mandatory certificate and would like to<br>add the evidence to your portfolio<br>Mandatory Certificates<br>Certificate<br>Prescribing Safety Assessment (PSA)<br>add the evidence to your portfolio                                                                                                    | Add a new certificate    | Expiration Date                  | 1<br>ppleted<br>Confirmed<br>Yes | Acti                  | FY2<br>None                      |          |
| You have completed the training for a mandatory certificate and would like to add the evidence to your portfolio         Mandatory Certificates         Certificate         Prescribing Safety Assessment (PSA)         add the evidence to your portfolio         andatory Certificates                                                                                                    | Add a new certificate    | Expiration Date                  | 1<br>ppleted<br>Yes              | Act                   | FY2<br>None                      |          |
| You have completed the training for a mandatory certificate and would like to add the evidence to your portfolio         Mandatory Certificates         Certificate         Prescribing Safety Assessment (PSA)         add the evidence to your portfolio         andatory Certificates         certificate         certificate         certificate         certificate         certificate         certificate         certificate         certificate         certificate         certificate | Add a new certificate    | Expiration Date                  | Confirmed<br>Confirmed           | Acti                  | Ions Ictions Ictions             |          |

On view, the administrators name is shown, and date uploaded. You can only add one PSA per trainee. The date of upload will determine which grade the certificate will be assigned to i.e the created date.

| andatory Certificate [        | Details                             |
|-------------------------------|-------------------------------------|
| Mandatory Certificates        |                                     |
| Trainee's Name                | Boba Fett                           |
| Trainee's Registration Number | 22224544                            |
| Certificate Name              | Prescribing Safety Assessment (PSA) |
| Details Confirmed             | Yes                                 |
| Confirmed By                  | Fernando Flowerpot                  |
| Confirmation Date             | 17/02/2021                          |
|                               | Link to Curriculum Go Back          |
|                               |                                     |

**Please note:** On upload the file will report certain errors in one instance of multiple trainees for the same upload i.e at first attempt you would get the below:

| lome Tickets - Admin                                                                                                    |                                                                                                    |  |
|----------------------------------------------------------------------------------------------------|----------------------------------------------------------------------------------------------------|--|
| tou are here > Upload PSA                                                                                                    |                                                                                                    |  |
| Jpload PSA                                                                                                    |                                                                                                    |  |
| Upload PSA                                                                                                    |                                                                                                    |  |
| PSA Outcome File*                                                                                                    | Choose file No file chosen                                                                                                    |  |
| Row 8 - Could not parse 'ght     Row 14 - Could not parse 'ty     Row 17 - Could not parse 'th     Row 27 - Could not parse 'th     Row 27 - Could not parse 'th     Row 77 - Could not parse 'th | htdr' as a valid number.<br>shtn' as a valid number.<br>shtraht' as a valid number.<br>shtraht' as a valid number.<br>shtraht' as a valid number. |  |
|                                                                                                    | Submit Cancel                                                                                                    |  |

Then once resolved and upload attempted again you will get another error for a second group of trainees with same issue.

| TURAS   Training Portfolio                                                                                             | Dashboard   Applications-                                                     | Albert Einstein + |  |
|----------------------------------------------------------------------------------------------------|-------------------------------------------------------------------------------|-------------------|--|
| Home Tickets - Admi                                                                                                    | n •                                                                           |                   |  |
| You are here > Upload PSA                                                                                              |                                                                               |                   |  |
| Upload PSA                                                                                                    |                                                                               |                   |  |
| Upload PSA                                                                                                    |                                                                               |                   |  |
| PSA Outcome File*                                                                                                    | Choose file   So file choorn                                                  |                   |  |
| <ul> <li>5621345 - This trainee has</li> <li>9688770 - This trainee has</li> <li>45456788 - This trainee ha</li> </ul> | an existing record.<br>an existing record.<br>s an existing record.<br>Submit |                   |  |

• Once an Administrator has uploaded the PSA, the trainee will receive an email and notification on Portfolio to upload a copy of their PSA certificate.

After a successful upload an administrator receives the below message:

| Upload PSA                                     |                            |
|------------------------------------------------|----------------------------|
| Upload PSA                                     |                            |
| PSA Outcome File *                             | Choose file No file chosen |
| 1 trainee PSA outcome was successfully uploade | ed.<br>Submit Cancel       |

#### An email is automatically sent to each trainee included in the upload

| [Turas Portfolio] - Mandatory Certificate Upload Require                                                                                                    | d                                                                        |
|----------------------------------------------------------------------------------------------------|--------------------------------------------------------------------------|
| NES Turas Team <contact.digital@nes.scot.nhs.uk><br/>To O Turas Test</contact.digital@nes.scot.nhs.uk>                                                                                                    | ← Reply     ≪ Reply All     → Forward     ···       Mon 22/02/2021 16:05 |
| Dear Newstart Woody                                                                                                    |                                                                          |
| The Foundation School has received information from the MSCA regarding individua<br>in your Turas portfolio that you have passed the PSA.<br>Please now upload your PSA certificate to the Mandatory Certificates section of you<br>If you have any questions please contact your local Foundation School. | als who have passed the PSA and we have confirmed<br>Ir portfolio.       |
| If you have any problems then please contact support by emailing Turas Portfolio Su                                                                                                    | upport ( <u>contact.digital@nes.scot.nhs.uk</u> ).                       |
| Regards<br>The Turas Portfolio Team                                                                                                    |                                                                          |
| **** Test Mode Details *****                                                                                                    |                                                                          |
| Intended Recipients<br>TO : <u>newstartwoody@example.com</u><br>CC :<br>BCC :                                                                                                    |                                                                          |

The trainee also received a notification on Portfolio as per below, this will only remove from the homepage once the trainee uploads a copy of their certificate.

| URAS   Training Portfolio                                                                   | Dashboard   Applications+ 🛛 💄 Trainee FYtwo + |  |  |  |  |
|---------------------------------------------------------------------------------------------|-----------------------------------------------|--|--|--|--|
| ome Forms • Curriculum & PDP • Training Progression Tickets • Reflections                   | & Achievements → Training → Download          |  |  |  |  |
| u are here > Portfolio Homepage                                                             |                                               |  |  |  |  |
| ortfolio - Homepage                                                                         |                                               |  |  |  |  |
| Attention!                                                                                  |                                               |  |  |  |  |
| You currently have 1 supervisor form that needs acknowledged. View Supervisor Forms         |                                               |  |  |  |  |
| You currently have 1 Mandatory Certificate that needs uploaded. View Mandatory Certificates |                                               |  |  |  |  |
|                                                                                             |                                               |  |  |  |  |
| Ticket Status                                                                               | My Progress Summary                           |  |  |  |  |
| No outstanding tickets found.                                                               | Curriculum coverage                           |  |  |  |  |
|                                                                                             | Supervised learning events (SLEs)             |  |  |  |  |
|                                                                                             | Team Assessment of Behaviour (TAB)            |  |  |  |  |
|                                                                                             | Reflections 🗳                                 |  |  |  |  |
|                                                                                             | Mandatory Teaching Log                        |  |  |  |  |
|                                                                                             |                                               |  |  |  |  |
|                                                                                             |                                               |  |  |  |  |
|                                                                                             |                                               |  |  |  |  |
| Quick Reflection Starter                                                                    | Current Status                                |  |  |  |  |
| Post* Please Select V                                                                       | Grade/Training Year: FY2                      |  |  |  |  |
| Title of Reflection *                                                                       | Dates: 03/08/2020 to 31/08/2021               |  |  |  |  |
|                                                                                             | Education Provider: Perth Royal Infirmary     |  |  |  |  |

When notification selected, the trainee is taken to the 'Mandatory Certificates' page. They will be able to see the detail and has an option to upload.

| т   | JRAS              | Training P                                       | ortfolio                                                             |                       |         | Dashboard       | Trainee FYtwo 🗸      |       |                       |             |   |
|-----|-------------------|--------------------------------------------------|----------------------------------------------------------------------|-----------------------|---------|-----------------|----------------------|-------|-----------------------|-------------|---|
| Hc  | ome               | Forms <del>-</del>                               | Curriculum & PDP 🗸                                                   | Training Progression  | Tickets | - Reflectio     | ns & Achieveme       | nts 🚽 | Training <del>-</del> | Download    |   |
| You | ı are her         | e > Portfolio Hom                                | epage > Mandatory Certificates                                       |                       |         |                 |                      |       |                       |             |   |
| М   | and               | latory Ce                                        | ertificates                                                          |                       |         |                 |                      |       |                       |             |   |
|     | What              | you need to k                                    | now                                                                  |                       |         |                 |                      |       |                       |             |   |
|     | Wh                | at mandatory co                                  | ertificates do I have to complet                                     | e?                    |         |                 |                      |       |                       |             | ٥ |
|     | Но                | w do I link a cert                               | ificate to the curriculum?                                           |                       |         |                 |                      |       |                       |             | ۵ |
|     |                   |                                                  |                                                                      |                       |         |                 |                      |       |                       |             |   |
|     | Recor             | rd New Certifi                                   | cate                                                                 |                       |         | Status          |                      |       |                       |             |   |
|     | You<br>man<br>add | have complet<br>adatory certific<br>the evidence | ed the training for a<br>cate and would like to<br>to your portfolio | Add a new certificate |         | F               | FY1<br>PSA Completed |       |                       | FY2<br>None |   |
| F   | Mand              | atory Certific                                   | ates                                                                 |                       |         |                 |                      |       |                       |             |   |
|     |                   |                                                  |                                                                      |                       |         |                 |                      |       |                       |             |   |
|     | Certi             | ficate                                           |                                                                      |                       |         | Expiration Date | Confirm              | ned   | Ac                    | tions       |   |
|     | Presc             | ribing Safety As                                 | sessment (PSA)                                                       |                       |         |                 | Yes                  |       | 1                     | Actions -   | _ |
|     |                   |                                                  |                                                                      |                       |         |                 |                      |       |                       | View        |   |
|     |                   |                                                  |                                                                      |                       |         |                 |                      |       |                       | Upload      |   |

Once upload selected, trainees are presented with the below:

| Upload Mandatory Certi         | ficate        |        |  |
|--------------------------------|---------------|--------|--|
| Upload Certificate             |               |        |  |
| Select Certificate to Upload * |               | Browse |  |
|                                | Update Cancel |        |  |

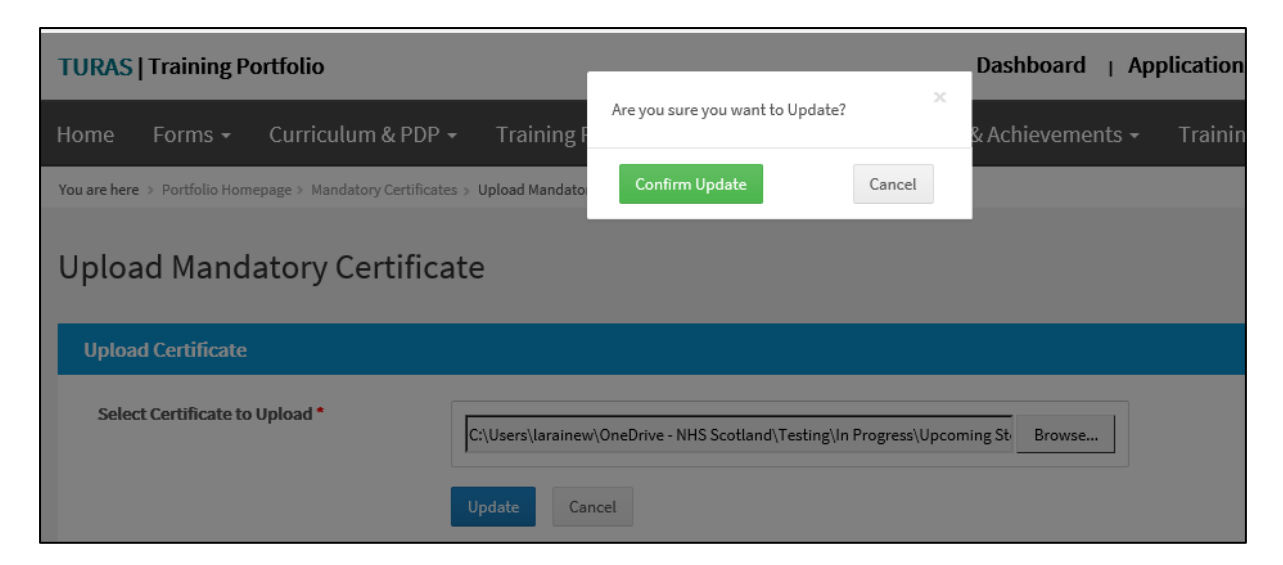

Uploaded successfully, then option to upload is no longer available. The trainee still has the option to link to the curriculum.

| Mandatory Certificates                                                                                           |                 |                    |                           |   |
|----------------------------------------------------------------------------------------------------|-----------------|--------------------|---------------------------|---|
| What you need to know                                                                                            |                 |                    |                           |   |
| What mandatory certificates do I have to complete?                                                               |                 |                    |                           | ۵ |
| How do I link a certificate to the curriculum?                                                                   |                 |                    |                           | ۵ |
|                                                                                                    |                 |                    |                           |   |
| Record New Certificate                                                                                           | Status          |                    |                           |   |
| You have completed the training for a Add a new certificate and would like to add the evidence to your portfolio | FY1<br>PSA Comp | <b>FY2</b><br>None |                           |   |
|                                                                                                    |                 |                    |                           |   |
| Mandatory Certificates                                                                                           |                 |                    |                           |   |
| Certificate                                                                                                    | Expiration Date | Confirmed          | Actions                   |   |
| Prescribing Safety Assessment (PSA)                                                                              |                 | Yes                | Actions 🕶<br>View<br>Link |   |

View can be selected, and the certificate is available to be downloaded.

| Iandatory Certificate Details                          |                                                                                               |  |  |  |  |  |  |
|--------------------------------------------------------|-----------------------------------------------------------------------------------------------|--|--|--|--|--|--|
| Mandatory Certificates                                 |                                                                                               |  |  |  |  |  |  |
| Trainee's Name<br>Trainee's Registration Number        | Trainee FYtwo<br>5621345                                                                      |  |  |  |  |  |  |
| Certificate Name<br>Certificate                        | Prescribing Safety Assessment (PSA)<br>Download Certificate (PSA Upload Document.docx, 12 KB) |  |  |  |  |  |  |
| Details Confirmed<br>Confirmed By<br>Confirmation Date | Yes<br>TstMedical Admin<br>22/02/2021<br>Link to Curriculum Go Back                           |  |  |  |  |  |  |

Notification is no longer on the trainee's homepage as the action has been completed.

| TURAS   Training I                                                                                           | Portfolio          |                      | Dashboard   Applications+ 🐰 Trainee FYtwo + |                      |                      |                       |          |   |  |
|----------------------------------------------------------------------------------------------------|--------------------|----------------------|---------------------------------------------|----------------------|----------------------|-----------------------|----------|---|--|
| Home Forms <del>-</del>                                                                                      | Curriculum & PDP 🗸 | Training Progression | Tickets <del>-</del>                        | Reflections & Achiev | vements <del>-</del> | Training <del>-</del> | Download |   |  |
| You are here > Portfolio Ho                                                                                  | nepage             |                      |                                             |                      |                      |                       |          |   |  |
| Portfolio - Homepage                                                                                         |                    |                      |                                             |                      |                      |                       |          |   |  |
| Attention!         You currently have 1 supervisor form that needs acknowledged.       View Supervisor Forms |                    |                      |                                             |                      |                      |                       |          |   |  |
| Ticket Status                                                                                                |                    |                      |                                             |                      | My Progr             | ess Summary           |          |   |  |
| No outstanding tic                                                                                           | kets found.        |                      |                                             |                      | Curriculum           | coverage              |          | ۵ |  |
|                                                                                                    |                    |                      |                                             |                      | Supervised           | learning events (SL   | Es)      |   |  |
|                                                                                                    |                    |                      |                                             |                      | Team Asses           | sment of Behaviour    | (TAB)    | ۵ |  |
|                                                                                                    |                    |                      |                                             |                      | Reflections          |                       |          | ۵ |  |
|                                                                                                    |                    |                      |                                             |                      | Mandaham             | Teeshinelee           |          |   |  |

• Administrators are now able to delete Mandatory Certificates as required.

As an administrator, you can delete any Mandatory Certificates as required even if they have been confirmed or a trainee has added a copy of their certificate. If the certificate is linked to the curriculum the delete option will not be shown. The trainee must unlink before an administrator can delete.

| Name: Newstart Woody<br>Email: newstartwoody@example.com<br>Grade/Training Year: FY1<br>Registration Number: 45456788 |                                                                 |                     |                     |             | Programme: West Foundation Programme 26 - FY1 (WOS2237)<br>Educational Supervisor: Thomas Cruise<br>Clinical Supervisor: Thomas Cruise |                                           |                                                 |  |  |
|----------------------------------------------------------------------------------------------------|-----------------------------------------------------------------|---------------------|---------------------|-------------|----------------------------------------------------------------------------------------------------|-------------------------------------------|-------------------------------------------------|--|--|
| FY1 Progress                                                                                                    | ARCP Evidence                                                   | ARCP Summary        | Curriculum          | PSG         |                                                                                                    |                                           |                                                 |  |  |
| FY1, 01/04/2020<br>Programme 26 -<br>Category                                                                         | - 31/12/2021, Trauma<br>FY1 (WOS2237)                           | and Orthopaedic Sur | gery, Obstetrics ar | nd Gynaecol | ogy, General (Internal) M<br>Attention Items                                                                                           | ledicine - Victoria Infirmary -<br>Status | West Foundation<br>Actions                      |  |  |
| Core Procedure                                                                                                    | s                                                               |                     |                     |             |                                                                                                    | 0                                         |                                                 |  |  |
| Supervised Learning Events (SLEs)                                                                                     |                                                                 |                     |                     |             |                                                                                                    |                                           |                                                 |  |  |
| Supervised Lear                                                                                                    | rning Events (SLEs)                                             |                     |                     |             |                                                                                                    | 0                                         |                                                 |  |  |
| Supervised Lear                                                                                                    | rning Events (SLEs)<br>Forms                                    |                     |                     |             |                                                                                                    | 0                                         |                                                 |  |  |
| Supervised Lean Supervisor f Mandatory Certi                                                                          | rning Events (SLEs)<br>Forms<br>ficates                         |                     |                     |             |                                                                                                    | 0                                         |                                                 |  |  |
| Supervised Lear Supervisor f Mandatory Certi Name                                                                     | rning Events (SLEs)<br>Forms<br>ficates                         |                     |                     |             | Expiration Date                                                                                                    | 0 1 Details Confirmed                     | Actions                                         |  |  |
| Supervised Lean Supervisor F Mandatory Certi Name Prescribing Safe                                                    | rning Events (SLEs) Forms ficates ity Assessment (PSA)          |                     |                     |             | Expiration Date                                                                                                    | 0 1 Details Confirmed Yes                 | Actions<br>Actions •                            |  |  |
| Supervised Lean Supervisor f Mandatory Certi Name Prescribing Safe Declarations                                       | rning Events (SLES)<br>Forms<br>ficates<br>ity Assessment (PSA) |                     |                     |             | Expiration Date                                                                                                    | 0 1 Details Confirmed Yes                 | Actions<br>Actions ▼<br>View<br>Delete          |  |  |
| Supervised Lean Supervisor f Mandatory Certi Name Prescribing Safe Declarations Name                                  | rning Events (SLES) Forms ficates ty Assessment (PSA)           |                     |                     |             | Expiration Date<br>Grade                                                                                                    | 0 1 Details Confirmed Yes Signature Date  | Actions<br>Actions<br>View<br>Delete<br>Actions |  |  |

| vif | 📗 Turas Test 🛭 S Turas Tes       | st - Sign in       | 🕤 TPM Tes Login        | 🕤 NE     | S Intranet | PRPS Recruitme       | nt   | S TPM cont | acts 🖪 Service I | Desk Home      |       |
|-----|----------------------------------|--------------------|------------------------|----------|------------|----------------------|------|------------|------------------|----------------|-------|
|     | TURAS   Training Portfo          | olio               |                        |          |            |                      |      | ×          | Dashboard        | Applications - | Alber |
|     | Home Tickets <del>-</del>        | Admin <del>-</del> |                        |          | Are you s  | ure you want to Dele | ete? |            |                  |                |       |
|     | You are here > Training Programm | ne Administrator   | → Trainee Profile → De | lete Man | Confir     | m Delete             |      | Cancel     |                  |                |       |
|     | Delete Mandato                   | ory Cert           | ificate                |          |            |                      |      |            |                  |                |       |
|     | Delete Certificate               |                    |                        |          |            |                      |      |            |                  |                |       |
|     | Trainee's Name                   |                    | Newstart V             | /oody    |            |                      |      |            |                  |                |       |